# Language, Time & Date, Location & Weather

### Interface language

In internal software of MAG200/250

- Go to **"System settings"** by pressing **«Setup»**, **«Services»** or **«SET»** on the remote control (depending on the version the remote control)
- "Advanced settings"
- "Language" select the language by pressing the left or right on the remote control
- Confirm selection by pressing the "OK" button at the bottom of the Settings window
- To correctly apply the localization the restart is required!!!

## Time and Date

STB MAG-200/250 used for time synchronization protocol NTP

If your network does not use the NTP-server, you can use the shared external NTP-servers. **To work** correctly with an external NTP, you must have an Internet connection on the STB.

#### Servers list:

Europe

North America

Oceania

Asia

Additional information: pool.ntp.org

#### Information about using of the pool NTP.

To do this in internal software of MAG-200/250

- Enter the **"System settings"** by pressing **«Setup»**, **«Services»** or **«SET»** on the remote control (depending on the version the remote control)
- Select "Servers"
- In the input field "NTP server" enter the address of the NTP server
- Confirm "OK"
- Enter the "Advanced Settings"
- In the input field "Time zone" enter your time zone
- Confirm "OK"
- "Reboot"

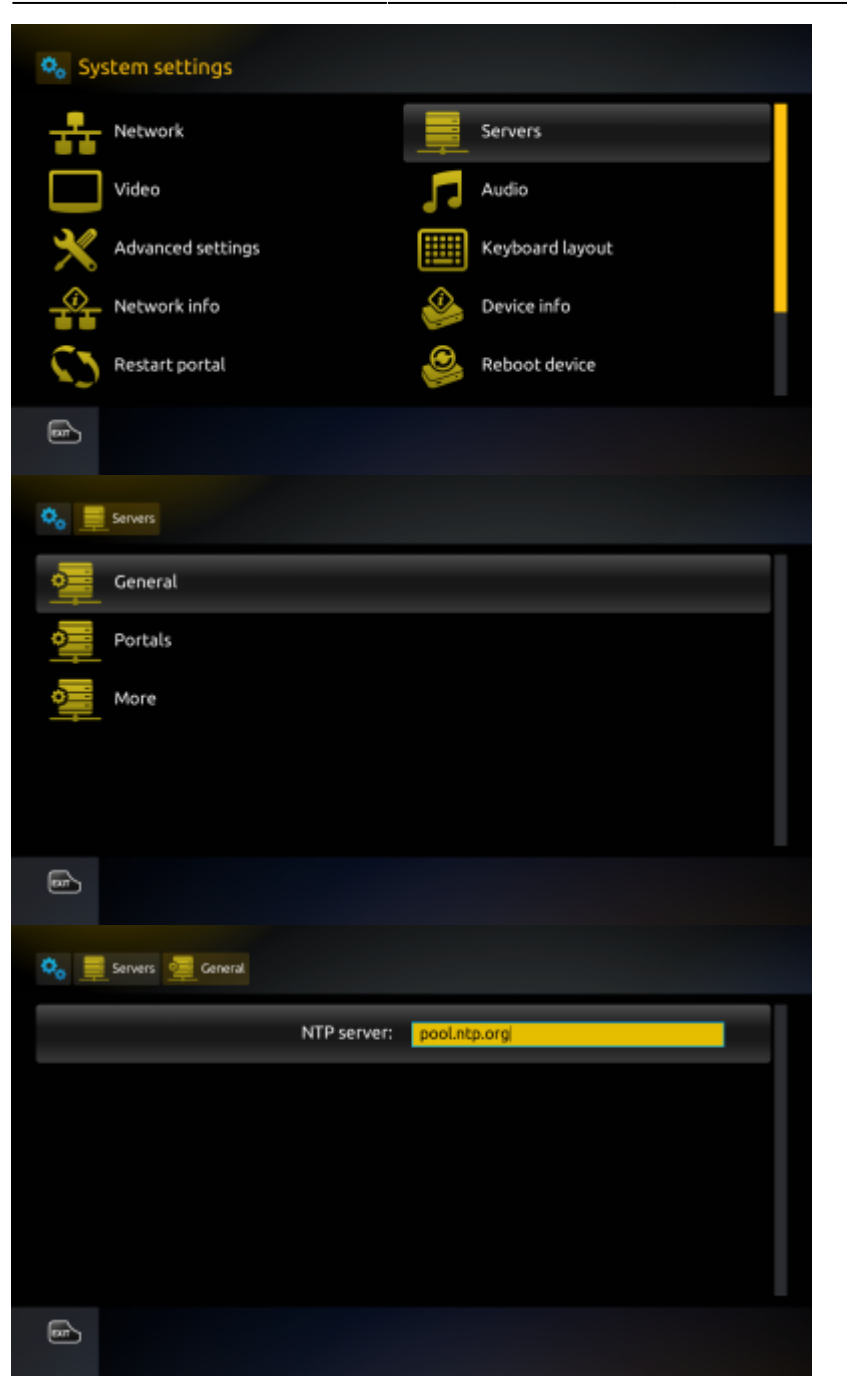

### **Location and Weather**

- In the main menu of internal software select "Weather"
- Enter the name of the city or locality for which the weather will be displayed.

Using the onscreen keyboard or USB keyboard (Call/hide the onscreen keyboard press the **"KB"** button on the remote control)

• In the drop-down list select the locality, and press "OK" button on the remote control

From: https://docs.infomir.com.ua/ -

Permanent link: https://docs.infomir.com.ua/doku.php?id=en:stb\_webkit:faq:localization

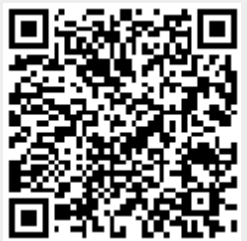

Last update: 2019/05/17 11:23